## 公開型 GIS ユーザーマニュアル

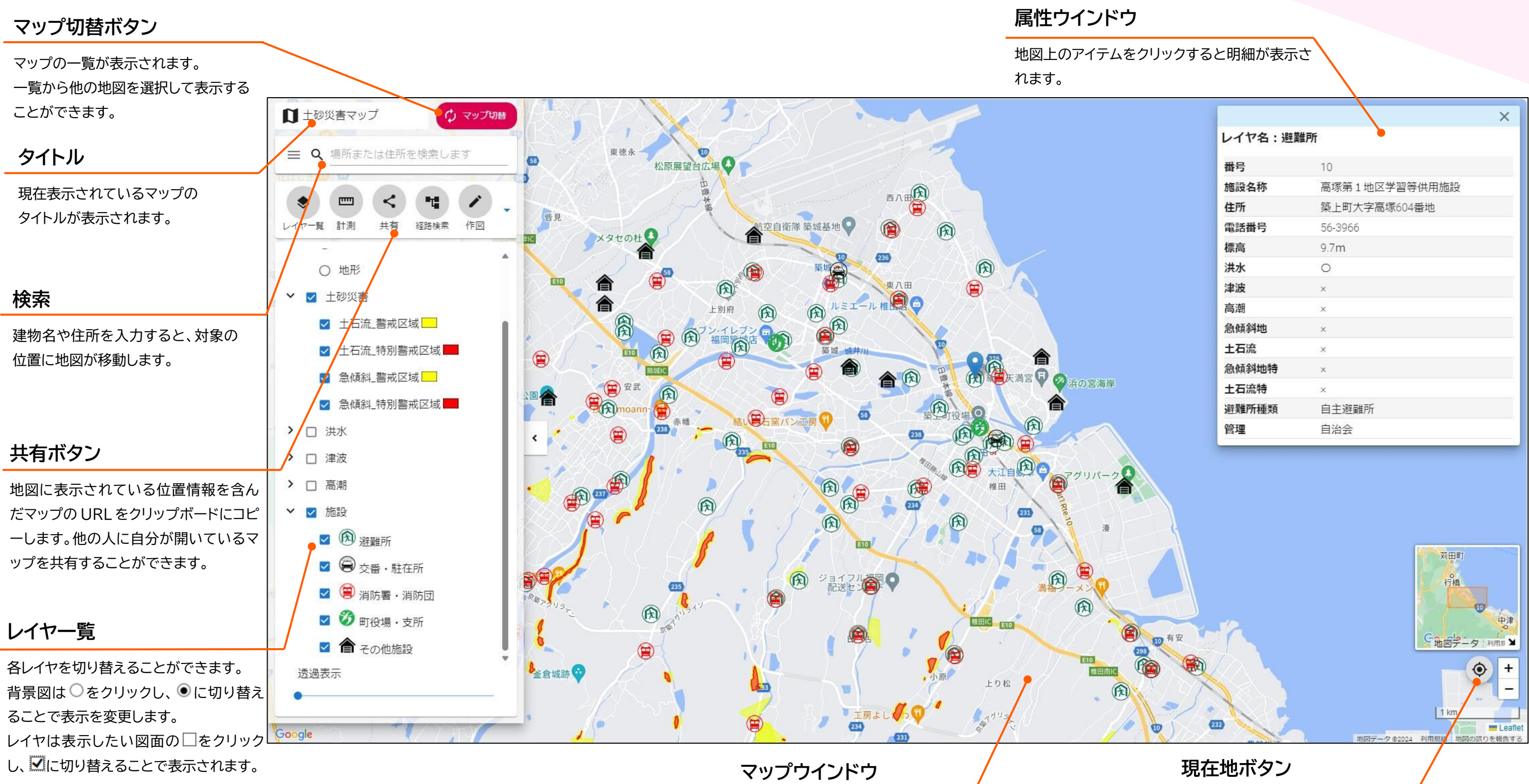

GIS マップを表示するウインドウで す。レイヤの切り替えがこのウインドウ に反映されます。

|               | ×                                                                                                    |
|---------------|----------------------------------------------------------------------------------------------------|
| 推所            |                                                                                                    |
| 10            |                                                                                                    |
| 高塚第1地区学習等供用施設 |                                                                                                    |
| 築上町大字高塚604番地  |                                                                                                    |
| 56-3966       |                                                                                                    |
| 9.7m          |                                                                                                    |
| 0             |                                                                                                    |
| ×             |                                                                                                    |
| x             |                                                                                                    |
| ×             |                                                                                                    |
| ×             |                                                                                                    |
| ×             |                                                                                                    |
| x             |                                                                                                    |
| 自主避難所         |                                                                                                    |
|               | <ul> <li>         I0          高塚第1地区学習等供用施設         築上町大字高塚604番地         56-3966         9.7m         O         56-3966         9.7m         Q         ×         ×         ×         ×         ×         ×         ×         ×         ×         ×         ×         ×         ×         ×         ■         ■         ■         ■         ■         ■         ■         ■         ■         ■         ■         ■         ■         ■         ■         ■         ■         ■         ■         ■         ■         ■         ■         ■         ■         ■         ■         ■         ■         ■         ■         ■         ■         ■         ■         ■         ■         ■         ■         ■         ■         ■         ■         ■         ■         ■         ■         ■         ■         ■         ■         ■         ■         ■         ■         ■         ■         ■         ■         ■         ■         ■         ■         ■         ■         ■         ■         ■         ■         ■         ■         ■         ■         ■         ■         ■         ■         ■         ■         ■         ■         ■         ■         ■         ■         ■         ■         ■         ■         ■         ■         ■         ■</li></ul> |

現在地に地図が移動します。